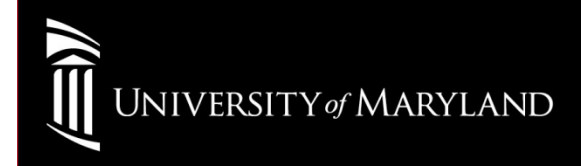

# Windows Mahila Gy

Windows Mobile 6.x

## **Configuring eduroam - Windows Mobile 6.x touch-phone devices Configuration steps**

This describes the configuration on Windows Mobile devices running Windows Mobile 6.x.

Make sure that you have your credentials ready and setup

- Select Start then Settings then Connections then Wireless LAN then Turn on Wireless LAN
- On the Wireless LAN Main tab select Change Network
- From the list of available networks choose **eduroam**
- Your device will ask you to configure the Wireless Network
  - Check **Network name** is **eduroam**
  - Set **Connects to** to **The Internet** then select **Next**
- On the first Configure Network Authentication page
  - Set Authentication to WPA2
  - Set Data Encryption to AES

then select Next

- On the next Configure Network Authentication page
  - set EAP type to PEAP
    - (MSCHAPv2)

then select Finish

- The device will then try to connect to the eduroam network. At the User Logon page
  - enter your UMID@eduroam.umaryland.edu
    - For example: jdoe@eduroam.umaryland.edu
  - $_{\circ}$  enter your **UMID password**
- After a few moments, your device should report that it is connected to the eduroam service.

## University of Maryland Baltimore Help Section

### CITS IT Help Desk

| Email:   | help@umaryland.edu                         |
|----------|--------------------------------------------|
| Phone:   | 410-706-HELP(4357)                         |
| Fax:     | 410-706-4191                               |
| Address: | 601 W. Lombard Street, Baltimore, MD 21201 |
| Room:    | 5 <sup>th</sup> Floor, Suite 540           |

#### <u>Hours</u>

| Mon-Fri | 8:00 am – 5:00 pm                         |
|---------|-------------------------------------------|
| Sat-Sun | 8:00 am – 5:00 pm (Phone and E-Mail Only) |